## REGISTRATION INSTRUCTION

1. Go to: **"yourdomain".kumitetechnology.com** 

|                | NTS      |         |                  | A SIGN IN          | en * |
|----------------|----------|---------|------------------|--------------------|------|
|                |          |         |                  |                    |      |
|                | SIGN IN  |         |                  | ×                  |      |
|                | Email    |         |                  |                    |      |
|                | Password |         |                  |                    |      |
|                |          |         |                  |                    |      |
|                |          | SIGN IN | Forgot Password? |                    |      |
| 6 IFK WORLD CH |          | Sign Up |                  | Spain 🛗 06/04/2022 |      |
|                |          |         |                  |                    |      |

2. Click "SIGN IN" then click "FORGOT PASSWORD"

| TECHNOLOGY                | -                                                                                     |   |              |        |
|---------------------------|---------------------------------------------------------------------------------------|---|--------------|--------|
|                           | STERNATION P                                                                          |   |              |        |
|                           | RESET PASSWORD                                                                        | × |              |        |
|                           | We've sent an email to info@kyokushin.lt with instructions for adding a new password. |   |              |        |
|                           | If you do not receive an email in the next 10 minutes, please execk your spam folder. |   |              |        |
|                           |                                                                                       |   |              |        |
|                           | Back to sign in                                                                       |   |              |        |
| 6 IFK WORLD CHAMPION      | ISHIP                                                                                 |   | Spain 🛗 06/0 | 4/2022 |
|                           |                                                                                       |   |              |        |
| SumiteTechnology.com 2022 |                                                                                       |   |              | 20     |

3. Enter your email and click "SUBMIT"

|                      | SER NATION      | ×                  |
|----------------------|-----------------|--------------------|
|                      | Password        |                    |
|                      | Repeat Password |                    |
|                      | Update          |                    |
| 6 IFK WORLD CHAMPION | SHIP            | Spain 💮 06/04/2022 |

4. Visit your email and click "Reset Password"

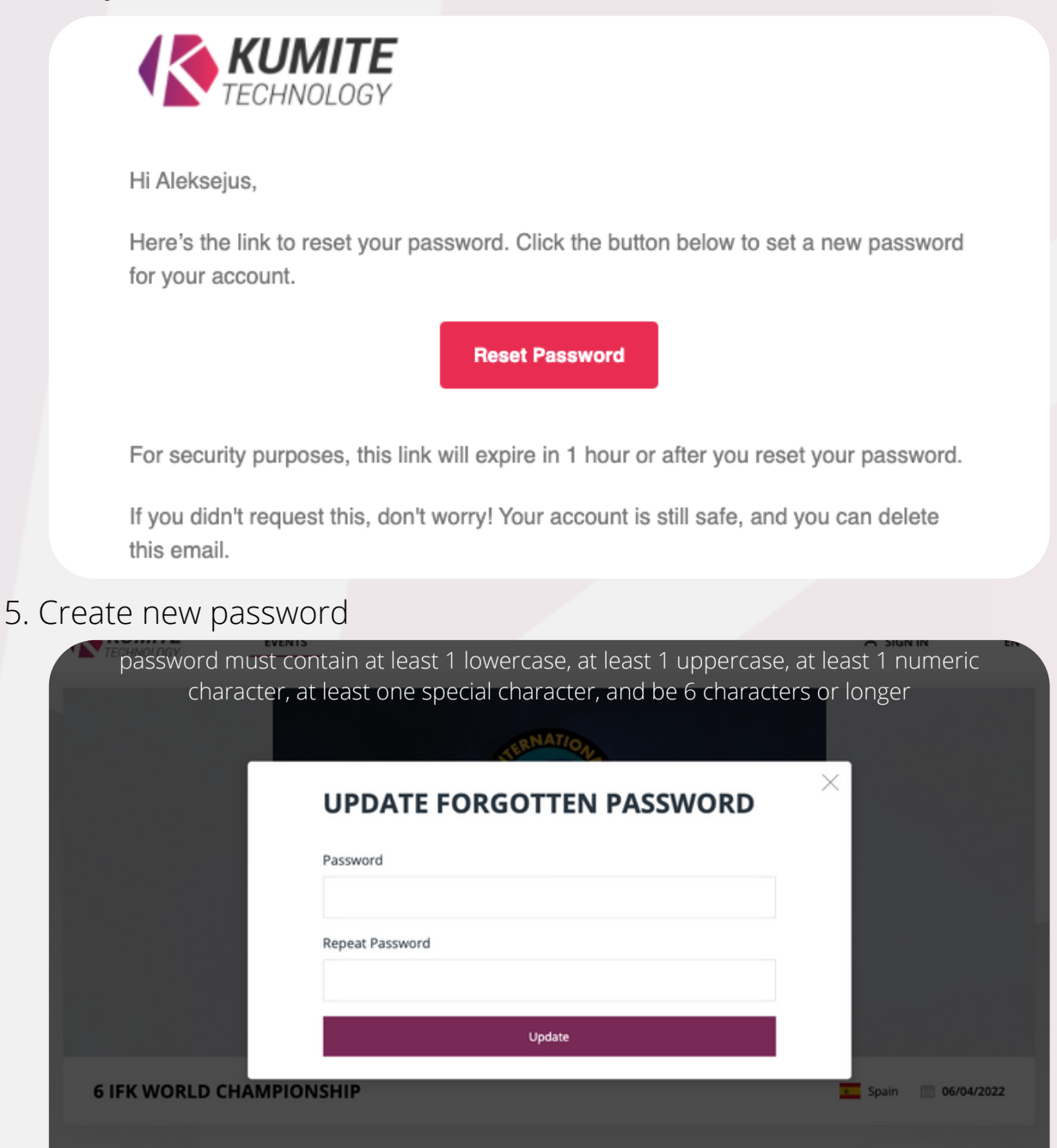

6. After creating new password "SING IN" to your account

| TECHNOLOGY     | EVENIS                                  |         | IN En      |
|----------------|-----------------------------------------|---------|------------|
|                | STERNATION B                            |         |            |
|                | ×                                       |         |            |
|                | SUCCESS!                                |         |            |
|                | Your password was successfully updated. |         |            |
|                | CLOSE                                   |         |            |
|                |                                         |         |            |
| 6 IFK WORLD CH | AMPIONSHIP                              | s Spain | 06/04/2022 |
|                |                                         |         |            |
|                |                                         |         |            |

7. After successful **Sign In** fill in your personal info

| KUMITE<br>TECHNOLOGY | EVENTS            |                                                                           |                                           |   | <u> </u> | EN 🕶 |
|----------------------|-------------------|---------------------------------------------------------------------------|-------------------------------------------|---|----------|------|
|                      |                   | Please fill in the da                                                     | ta before proceeding                      |   |          |      |
|                      | œĩ                | Drop an image here, or Si<br>• Acceptable formats:<br>• Maximum image siz | ELECT A FILE<br>jpeg, jpg, png.<br>e 2Mb. |   |          |      |
|                      | Email *           |                                                                           |                                           |   |          |      |
|                      | info@kumitetechno | ology.com                                                                 |                                           |   |          |      |
|                      | First Name *      |                                                                           | Last Name *                               |   |          |      |
|                      | Date of Birth *   |                                                                           | Sev *                                     |   |          |      |
|                      | yyyy-mm-dd        |                                                                           | Jev                                       | ~ |          |      |

8. After that create your group (organization, dojo, group, etc.).

|                             | EVENTS      |                                                     |                                                    |                                             |          | ٩                         | EN 🕶 |
|-----------------------------|-------------|-----------------------------------------------------|----------------------------------------------------|---------------------------------------------|----------|---------------------------|------|
|                             |             |                                                     | ata was successfully sav                           | ed                                          | -        |                           |      |
|                             | Please crea | ate your group (organizat<br>All your newly created | ion, dojo, group, etc.)<br>I users will be assigne | to proceed with registratied to this group. | on.      |                           |      |
|                             | CREATE NEW  | GROUP                                               |                                                    |                                             |          |                           |      |
|                             | Name *      |                                                     |                                                    |                                             |          |                           |      |
|                             | Information |                                                     |                                                    |                                             |          |                           |      |
|                             |             |                                                     |                                                    |                                             |          |                           |      |
|                             |             |                                                     |                                                    |                                             |          |                           |      |
|                             | Country     |                                                     | Region                                             |                                             |          |                           |      |
|                             |             |                                                     | ~                                                  |                                             |          |                           |      |
| 9. Click <b>"My Me</b>      | mbers"      |                                                     |                                                    |                                             |          |                           |      |
| KUMITE<br>TECHNOLOGY        | EVENTS      |                                                     |                                                    |                                             |          | ESNIKOV                   | EN 🕶 |
| MY MEMBERS                  | Ŗ           | Tournament                                          | × v                                                | Participation Status                        | × v QN   | lame                      |      |
|                             |             | DATE OF BIRTH GRAD                                  | E DOJO                                             | ORGANIZATION                                |          |                           |      |
| 1 Nikita Svesni             | kov         | 1987-07-16                                          |                                                    |                                             | Register | •• View More $\checkmark$ |      |
|                             |             |                                                     |                                                    |                                             |          |                           |      |
|                             |             |                                                     |                                                    |                                             |          |                           |      |
|                             |             |                                                     |                                                    |                                             |          |                           |      |
|                             |             |                                                     |                                                    |                                             |          |                           |      |
|                             |             |                                                     |                                                    |                                             |          |                           |      |
| → KumiteTechnology.com 2021 |             |                                                     |                                                    |                                             |          | E E                       | Ø    |

10. To add new user click the icon shown below

|             | <b>AITE</b><br>DLOGY | EVENTS  |                                  |                                                               |                                    |                    |          | TA SVESNIKOV         | EN 🕶 |
|-------------|----------------------|---------|----------------------------------|---------------------------------------------------------------|------------------------------------|--------------------|----------|----------------------|------|
|             | 25                   | A       | Tournament                       | ×                                                             | Pa                                 | rticipation Status | × •      | Q. Name              |      |
|             | NAME                 |         | DATE OF BIRTH                    | GRADE                                                         | DOJO                               | ORGANIZATION       |          |                      |      |
| 1           | Nikita Svesnikov     |         | 1987-07-16                       |                                                               |                                    |                    | Register | ••• View More $\sim$ |      |
|             |                      |         |                                  |                                                               |                                    |                    |          |                      |      |
| KumiteTechr | nology.com 2021      |         |                                  |                                                               |                                    |                    |          | 4                    |      |
| 11. Fill in | all the re           | equired | inform                           | ation a                                                       | nd clic                            | k "CREAT           | ГЕ"      |                      |      |
|             |                      | œ٩      | Drop an im<br>• Accep<br>• Maxin | lage here, or SELI<br>stable formats: jpe<br>num image size 2 | ECT A FILE<br>2g, jpg, png.<br>Mb. |                    |          |                      |      |

| First Nam | ie *   |        | Last Name *  |        |  |
|-----------|--------|--------|--------------|--------|--|
| Test      |        |        | Testov       |        |  |
| Date of B | irth * |        | Sex *        |        |  |
| 1990-0    | 11-30  |        | Male         | $\sim$ |  |
| Country * |        |        | Region       |        |  |
| Lithuar   | nia    | $\sim$ |              |        |  |
| City      |        |        | Organization |        |  |
| Vilnius   |        |        | WKO          |        |  |
| Dala      |        |        | Crada (Dali) |        |  |
|           |        |        |              |        |  |

12. After creating a user click "My Members"

test.test@gmail.com

|            | DGY EVENTS                       |               |           |       |                      | A NIKITA SVEŠNIKOV                  | EN 🕶 |
|------------|----------------------------------|---------------|-----------|-------|----------------------|-------------------------------------|------|
| MY MEMBERS |                                  | A To          | ournament | × ~   | Participation Status | $\times \sim$ Q $\frac{Name}{test}$ |      |
| NO NO      | NAME                             | DATE OF BIRTH | GRADE     | DOJO  | ORGANIZATION         |                                     |      |
| □ 1        | Test Testov<br>Lithuania - IPPON | 1990-01-30    | 1 DAN     | IPPON | wкo                  | Register $\cdots$ View More $\sim$  |      |
|            |                                  |               |           |       |                      |                                     |      |

13. Enter the name of the user and click "REGISTER"

|              | I <b>TE</b><br>LOGY           | EVENTS |               |       |            |                      | A NIKITA SVESNIKOV     | EN 🕶 |
|--------------|-------------------------------|--------|---------------|-------|------------|----------------------|------------------------|------|
| MY MEMBERS   | 5                             | Ŗ      | Tournament    | >     | < <b>~</b> | Participation Status | × v Q Name<br>nikita   |      |
| <b>NO</b>    | NAME                          |        | DATE OF BIRTH | GRADE | DOJO       | ORGANIZATION         |                        |      |
| 1            | Nikita Svesnikov<br>Lithuania | ,      | 1987-07-16    |       |            |                      | Register ••• View More | ~    |
|              |                               |        |               |       |            |                      |                        |      |
|              |                               |        |               |       |            |                      |                        |      |
|              |                               |        |               |       |            |                      |                        |      |
|              |                               |        |               |       |            |                      |                        |      |
|              |                               |        |               |       |            |                      |                        |      |
| KumiteTechno | ology.com 2021                |        |               |       |            |                      |                        | f 0  |

14. Confirm the tournament, fill categories and click **"CONFIRM"** 

|                           |              |                               |                           | ×                      |   |
|---------------------------|--------------|-------------------------------|---------------------------|------------------------|---|
| MY MEMBERS                |              | REGIST                        | ER                        | Q Name                 |   |
| NO NAME                   | চ্ছ          | Nikita Svesnikov<br>Lithuania | Date of Birth: 1987-07-16 |                        |   |
| Nikita Svesnikov          | Change photo | Men -95Kg                     | $\times$ $\checkmark$     |                        |   |
| Lithuania                 |              | Category                      | $\times$ $\checkmark$     | ister •••• View More 🗸 |   |
|                           |              | Specialization                | × ¥                       |                        |   |
|                           |              | Confirm                       |                           |                        |   |
|                           |              |                               |                           |                        |   |
|                           |              |                               |                           |                        |   |
|                           |              |                               |                           |                        |   |
| MumiteTechnology.com 2021 |              |                               |                           | 4                      | P |

15. After successfully registering, registration info should appear

|              | LOGY EVENTS                                                        |                       |             |                      | A NIKITA SVESNIKOV EN ▼   |
|--------------|--------------------------------------------------------------------|-----------------------|-------------|----------------------|---------------------------|
| MY MEMBERS   | •                                                                  | A Tournament          | × <b>~</b>  | Participation Status | X V Q Name                |
| NO           | NAME                                                               | DATE OF BIRTH         | GRADE DO    | JO ORGANIZATION      |                           |
| 1            | Nikita Svesnikov                                                   | 1987-07-16            |             |                      | Register •••• View Less A |
|              | Event: Carpathia Karate Cup<br>Registration ends on: Jun 4, 2021 1 | 2021-06-12<br>1:00 PM | Men -95Kg 🍿 |                      |                           |
|              | /                                                                  |                       |             |                      |                           |
|              |                                                                    |                       |             |                      |                           |
|              |                                                                    |                       |             |                      |                           |
|              |                                                                    |                       |             |                      |                           |
| SumiteTechno | logy com 2021                                                      |                       |             |                      |                           |

If you have any questions or concerns regarding registration process please contact us

info@kumitetechnology.com